#### ОБЩИЕ СВЕДЕНИЯ О РУКОВОДСТВЕ ПОЛЬЗОВАТЕЛЯ ДЛЯ ПЕРЕНОСА ДАННЫХ, ОТ ПРИБОРА «АЭСДИ - ОМП-01», ФОРМИРОВАНИЯ И СОХРАНЕНИЯ ОТЧЕТА, СОХРАНЕНИЯ И ПЕЧАТИ ГРАФИКА, ПРОВЕДЕННЫХ ПРОЦЕДУР ДИАГНОСТИКИ И ЛЕЧЕНИЯ ИНВАГИНАЦИИ КИШЕЧНИКА У ДЕТЕЙ

Программа «PRINT» поставляется в комплекте поставки прибора «АЭСДИ - ОМП-01», а также доступна к скачиванию на сайте производителя прибора: доказательная-медицина.ру

Программа является основным средством считывания диагностических данных проведенных процедур прибором «АЭСДИ - ОМП-01» с носителя информации (SD-Card), декодирования в текстовой формат, создание таблицы для внесения с клавиатуры ПК персональных данных врача и пациента.

Программа позволяет получить современное графическое представление в среде Microsoft Windows с выводом на дисплей ПК цифровых и графических результатов, произведенных с помощью прибора «АЭСДИ - ОМП-01» процедур, сохранение полученных данных в формате файлов доступном для дальнейшей обработки и ведение статистики. Программа «PRINT» позволяет также построить график изменения давления и объема закачанного в ходе процедуры воздуха на основе декодированных данных сохраняемых прибором, отображать ее на дисплее ПК, производить распечатку на бумажный носитель с помощью системного графический формат принтера, сохранять представления 0 проведенных процедурах на жестком диске ПК.

Программа предназначена для работы в операционных системах Windows XP, Windows Vista, Windows 7, 8, 10.

# Возможности программы

- запуск программы в операционной системе без обязательной интеграции (Portable);

- предоставление оконного интерфейса для работы не требующее остановки иных задач операционной системы Windows;

- чтение данных двоичного (бинарного) кода с носителя информации (SD-Card);

- сохранение файла отчета на жестком диске ПК в текстовом формате;

- чтения и отображения данных процедуры из сохраненного отчета;

- внесение в отчет ФИО пациента (даты, времени, массы тела и др.) и ФИО врача в дополнительных меню;

- отображение максимальных значений давления и объема воздуха для выбранной процедуры диагностики / лечения в специальных окнах общего интерфейса программы;

- формирование, отображение на дисплее ПК и сохранение отчета любой отдельно взятой процедуры диагностики / лечения;

- формирование на дисплее и сохранение графика любой отдельно взятой процедуры диагностики / лечения;

- формирование статуса процедуры диагностики / лечения;

# Внешний вид главного окна программы Print

|         |               |             |      |          |          |          |                 |              |   | 1 11              |
|---------|---------------|-------------|------|----------|----------|----------|-----------------|--------------|---|-------------------|
| ۲       |               |             |      |          | Φ        | ормирова | ание отчета     |              |   |                   |
| Файл Сп | равка         |             |      |          |          |          |                 |              |   |                   |
| Nº      | Дата          | Время       | Bec  | Объем    | Давление | Статус   | Ф.И.О. пациента | Ф.И.О. Врача | ^ |                   |
| 4       | 30.10.2013    | 9:18.29     | 2    | 37.07    | 121      | Error    |                 |              |   | Мах Давление      |
| 5       | 10.12.2013    | 20:57.11    | 2    | 200.17   | 47       | Норм.    | Иванов И.И.     | Петров П.П.  |   | 255               |
| 6       | 23.1.2014     | 17:26.22    | 2    | 85015.17 | 3        | Норм.    |                 |              |   |                   |
| 7       | 23.1.2014     | 17:26.25    | 2    | 85015.16 | 0        | Норм.    |                 |              |   | Мах Объем         |
| 8       | 30.1.2014     | 11:41.35    | 20   | 935.02   | 83       | Норм.    |                 |              |   |                   |
| 9       | 31.1.2014     | 14:15.3     | 3 13 | 300.08   | 77       | Норм.    |                 |              |   | 85015.19          |
| 10      | 31.1.2014     | 14:15.25    | 3    | 13.73    | 1        | Норм.    |                 |              |   |                   |
| 11      | 28.10.2013    | 18:2.2      | 15   | 1099.05  | 44       | Норм.    |                 |              |   | Общее число проц. |
| 12      | 28.10.2013    | 18:4.4      | 7    | 700.03   | 37       | Норм.    |                 |              |   | 29                |
| 13      | 28.10.2013    | 18:52.41    | 7    | 85015.19 | 0        | Повтр.   |                 |              |   |                   |
| 14      | 28.10.2013    | 18:52.57    | 7    | 0.05     | 3        | Норм.    |                 |              |   | Печать Отчета     |
| 15      | 28.10.2013    | 18:58.48    | 7    | 0.50     | 84       | Error    |                 |              |   | The land of lend  |
| 16      | 28.10.2013    | 18:59.13    | 7    | 112.19   | 83       | Error    |                 |              |   |                   |
| 17      | 29.10.2013    | 11:1.53     | 7    | 443.39   | 91       | Норм.    |                 |              |   |                   |
| 31      | 255.255.20255 | 255:255.255 | 255  | 85015.19 | 255      | Error    |                 |              |   |                   |
| 31      | 255.255.20255 | 255:255.255 | 255  | 85015.19 | 255      | Error    |                 |              |   |                   |
| 20      | 29.10.2013    | 13:45.53    | 2    | 200.20   | 47       | Норм.    |                 |              |   |                   |
| 21      | 30.10.2013    | 7:58.47     | 3    | 300.07   | 72       | Норм.    |                 |              |   |                   |
| 22      | 30.10.2013    | 7:59.40     | 3    | 16.82    | 91       | Error    |                 |              |   |                   |
| 23      | 30.10.2013    | 8:0.48      | 3    | 2.34     | 91       | Error    |                 |              |   |                   |
| 24      | 30.10.2013    | 8:1.7       | 3    | 52.47    | 61       | Error    |                 |              |   |                   |
| 25      | 30.10.2013    | 8:2.45      | 3    | 300.04   | 75       | Error    |                 |              |   |                   |
| 26      | 30.10.2013    | 8:3.36      | 3    | 44.23    | 71       | Error    |                 |              |   |                   |
| 27      | 30.10.2013    | 8:5.13      | 3    | 81.92    | 81       | Error    |                 |              |   |                   |
| 28      | 30.10.2013    | 8:5.46      | 3    | 300.16   | 68       | Норм.    |                 |              |   |                   |
|         | 20.10.2012    | 9.0.12      | 10   | 1000 12  | 54       | Норм     |                 |              | ~ |                   |

# Панель меню

Управление и навигация по меню программы поддерживается с помощью стандартных устройств ввода (клавиатура, мышь) в операционной системе Windows. Навигация и управление в меню аналогично управлению системного проводника (Explorer Windows).

# Пункты меню

Файл содержит в себе падающее меню со следующими подменю:

<u>Открыть данные</u> – чтение данных измерений прибора с носителя информации (SD-Card);

<u>Открыть отчет</u> – открыть сформированный и декодированный отчет сохраненный на жестком диске ПК;

<u>Сохранить отчет</u> – сохранить отчет после открытия данных, или внесения фамилий пациента и лечащего врача в отчет;

<u>Печать отчета</u> – печать отчета на системном принтере, или в отдельный файл; <u>Выход</u> – выход из программы.

<u>Справка</u> содержит информацию о программе и электронный адрес службы поддержки и обновления программы.

# Работа с программой

Предварительно, перед началом работы с программой рекомендуется создать в корневом каталоге жесткого диска персонального компьютера папку (DIR), в которую средствами копирования Windows перенести данные с внешнего накопителя, SD-Card. Название папки *не должно содержать русских букв*, а также символов недопустимых для названий файлов и папок в среде Windows, как пример: C:\Print или C:\Medic. В эту же папку перенести собственно программу «Print» с диска (SD Card) дистрибутива программы.

В завершение подготовки запустить установщик программы DoPDF версии 6, 7 или выше с диска дистрибутива из комплекта поставки (Программа DoPDF распространяется бесплатно на территории РФ), программа автоматически установит системный виртуальный принтер для печати изображений в формат PDF. Данный системный принтер используется программой для создания электронного вида графика процедуры диагностики/лечения инвагинации.

Запустить программу, кликнув по файлу «Print» в созданной ранее папке, на дисплей будет выведено основное окно программы (см. рис. 1). При необходимости отправить ярлык программы на рабочий стол ПК.

Открыть меню «<u>Файл</u>», в котором переместиться курсором на «<u>Открыть</u> <u>данные</u>». После этого необходимо указать путь к файлам данных, сохраненным с SD Card в выбранную папку, например: C:\Print или C:\Medic. Название файлов данных отображается в виде названия с указанием даты и времени процедуры. После выбора соответствующего файла данные выводятся в основном окне программы, заполняя столбцы в основном окне. Формирование упорядоченности сохраненных данных о проведенных процедурах ведется по возрастанию времени и даты проведения процедур.

# Поле ФИО

Для введения фамилий врача и пациента в основном окне программы предусмотрены соответствующие поля: «Ф.И.О. пациента» и «Ф.И.О. врача».

Для ввода фамилий необходимо кликнуть по полям с в графах Ф.И.О. соответствующей по времени процедуры, после чего открывается окно ввода фамилии и инициалов пациента (даты, времени, массы тела и др.) и врача соответственно. После внесения фамилий необходимо сохранить отчет.

(В некоторых версиях операционной системы Windows требуется двойной клик, или вызов «Открыть» с помощью правой кнопки мыши)

Для сохранения отчета необходимо заполнить все пустующие поля «Ф.И.О. пациента и «Ф.И.О. врача», и в меню «<u>Файл</u>» выбрать «<u>Сохранить отчет</u>», указать место сохранения отчета и его имя (по умолчанию присваивается имя файла с данными).

Отчет сохраняется в тестовом формате и может обрабатываться текстовыми редакторами или программами создания баз данных для ведения статистических исследований.

#### Дополнительные поля

В дополнительных полях отображаются сведения о времени, дате процедур, весе пациента, максимальных значениях давления в ходе процедур и иные данные. Эти поля интерфейса программы «Print» являются неизменяемыми и недоступны для редактирования.

#### Поле «Дата» и «Время».

В полях дата и время заносится реальная дата и время проведения процедуры. Данные о дате и времени процедуры формируется самим прибором «АЭСДИ -ОМП-01» с помощью встроенных в прибор часов, имеющих собственный источник электропитания. Изменению и редактированию в программе «Print» не подлежат.

#### Поле «Вес».

В данном поле отображается масса тела пациента, заданный перед процедурой с клавиатуры прибора «АЭСДИ - ОМП-01», изменению и редактированию в программе «Print» не подлежит.

#### Поля «Объем» и «Давление».

В данных полях отображается максимальные значения объема закачанного воздуха и достигнутого давления, полученные в ходе диагностической / лечебной процедуры, изменению и редактированию в программе «Print» не подлежат.

# Поле «Статус».

В программе «Print» реализован алгоритм контроля за правильностью переноса данных с прибора на ПК, путем сравнения контрольной суммы сохраненных на ПК данных перед формированием файла, а также контроль за правильностью данных, полученных в ходе непосредственной процедуры диагностики. В случае получения ошибки в каком-либо значении процедуры, или глобальной ошибки файла, данные не могут считаться корректными и формируется статус «Error» (ошибка). В случае правильности принятых и преобразованных данных, устанавливается статус «Норм.» - нормальный.

Корректная работа программы «Print» подразумевается с файлами нормального статуса.

# Печать отчетов.

Для печати отчета необходимо открыть файл отчета (по умолчанию запоминается последнее место хранения файла отчета), в правой части окна программы кликнуть по полю «Печать отчета», и выбрать системный принтер для вывода на бумажный носитель, или виртуальный принтер (DoPDF) для сохранения отчета в неизменном виде. Файл сохраняется в формате Acrobat Reader (PDF), для невозможности внесения редакции в проведенные процедуры и полученные показания.

6

Рис.2

|            | C         |          |     |        | ΠP       | оцедурах |           | по |
|------------|-----------|----------|-----|--------|----------|----------|-----------|----|
|            |           |          |     | امد    |          | _        |           |    |
| <u>N</u> º | Дата      | Время    | BFC | Объем  | Давл.    | Пациент  | Леч. Врач |    |
|            | д.м.г.    | Ч:М      | КГ  | смЗ    | мм.р.ст. |          |           |    |
| 17         | 30.1.2014 | 19:32.11 | 20  | 268.54 | 31       |          |           |    |
| 18         | 30.1.2014 | 19:33.9  | 20  | 106.35 | 114      |          |           |    |
| 19         | 31.1.2014 | 13:29.11 | 3   | 51.78  | 2        |          |           |    |
| 20         | 31.1.2014 | 13:37.47 | 2   | 200.00 | 83       |          |           |    |
| 21         | 31.1.2014 | 13:39.4  | 2   | 200.07 | 72       |          |           |    |
| 22         | 31.1.2014 | 13:40.28 | 4   | 400.15 | 88       |          |           |    |
| 23         | 31.1.2014 | 13:43.27 | 5   | 500.01 | 101      |          |           |    |
| 24         | 31.1.2014 | 13:44.45 | 2   | 200.17 | 23       |          |           |    |
| 25         | 31.1.2014 | 13:45.23 | 2   | 200.05 | 86       |          |           |    |
| 26         | 31.1.2014 | 13:46.18 | 3   | 188.33 | 80       |          |           |    |
| 27         | 31.1.2014 | 13:46.31 | 3   | 42.46  | 14       |          |           |    |
| 28         | 31.1.2014 | 13:52.14 | 3   | 300.09 | 101      |          |           |    |
|            |           |          |     |        |          |          |           |    |
|            |           |          |     |        |          |          |           |    |

# Отчет о проведенных процедурах

#### Печать графиков.

Программа «Print» позволяет получить отчет о проведенных процедурах диагностики /лечения в графическом виде, для наглядной оценки. Для получения графического вида процедуры необходимо кликнуть на какой-либо процедуре, после чего на дисплей выводится графическое представление данной процедуры, (см. рис.4).

При нажатии поля «Печать» вызывается системная процедура вывода на принтер (см. рис. 3).

Рис. 3

| Имя:                                         | doPDF v7                                        | ∨ Свойства                                                   |
|----------------------------------------------|-------------------------------------------------|--------------------------------------------------------------|
| Состояние:<br>Тип:<br>Место:<br>Комментарий  | Готов<br>doPDF 7 Printer Driver<br>DOP У:<br>i: |                                                              |
| Диапазон печ<br>Все<br>Страницы<br>Выделенны | с: по: по:                                      | Копии<br>Число копий: 1 🜩<br>Разобрать по копиям<br>11 22 33 |
|                                              |                                                 | ОК Отмена                                                    |

При выболе виртуального принтера (DoPDFxx) графическое изображение сохраняется в формате XXX.PDF, в папку указанную оператором ПК.

Пример графика нарастания давления от объема закачанного воздуха при процедуре диагностики и лечения инвагинации.

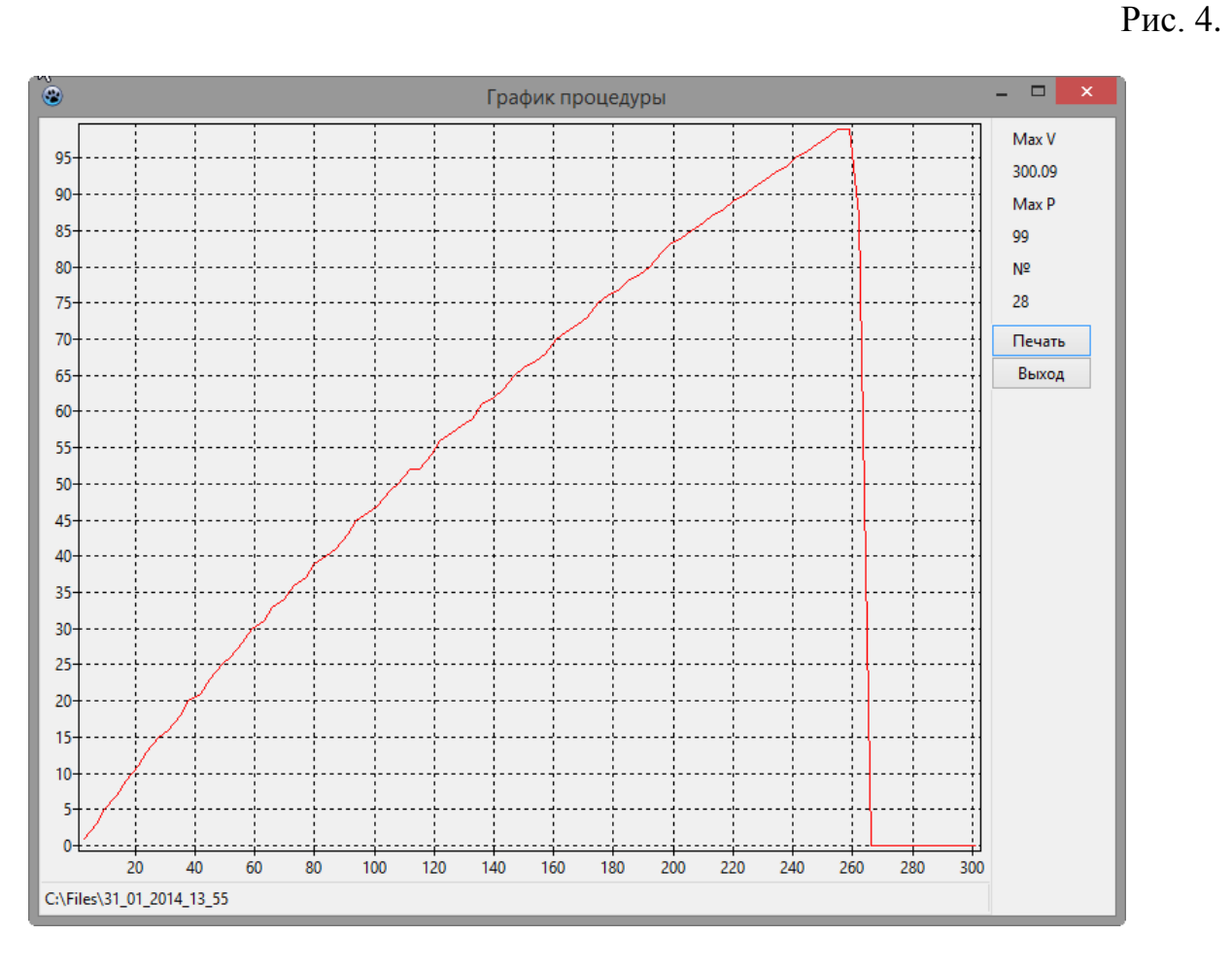

Поддержка производителя.

Программа «Print» подвергается изменениям и совершенствованию. На сайте производителя можно ознакомиться с историей версий программы, внесенными изменениями, а также скачать актуальную версию.

Также на сайте в разделе «документация» доступно для скачивания видео версия интерактивного обучения установки, настройки и работы с программой «Print».

В конференц зале «Форум» официального сайта можно получить ответы по техническим вопросам, касающихся настройки и эксплуатации прибора, проведению тестов, калибровок и развитию ПО прибора «АЭСДИ - ОМП-01».

В разделе «Медицина» проводится методические обучения и обсуждения медицинских процедур диагностики и лечения инвагинации.

6